## Se artiklens DOI før publicering

## Niels Erik Frederiksen

For de tidsskrifter, der udkommer i såvel elektronisk som trykt format, kan det være væsentligt at kunne videregive en artikels DOI til trykkeriet inden den gøres tilgængelig online. Måske ønsker man også, at de elektroniske manuskripter indeholder denne oplysning. I så fald skal man kende artiklens DOI, inden den publiceres. Dette er muligt via OJS.

På redaktørens startside vælges 'Fremtidige numre'

| STARTSIDE OM MIN SIDE SØG NYESTE ARKIVER MEDDELELSER STATSBIBLIOTEKET                                                           |  |
|----------------------------------------------------------------------------------------------------|--|
| Startside > Bruger > Redaktør                                                                                                   |  |
| Startside for redaktør                                                                                                    |  |
| Manuskripter<br>• <u>Ikke-tildelt</u> (0)<br>• <u>Under bedommelse</u> (0)<br>• <u>Under redigering</u> (1)<br>• <u>Arkiver</u> |  |
| Titel Indeholder   Fremsendt mellem   V V   Søg                                                                                 |  |
| Numre<br>• Opret nummer<br>• Underret brugere<br>Fremtidige numre<br>• Tidligere numre                                          |  |

Herefter vælges det ønskede nummer

| STARTSIDE OM MIN SIDE SØG NYESTE ARKIVER MEDDELELSER ST. | ATSBIBLIOTEKET |          |
|----------------------------------------------------------|----------------|----------|
| Startside > Bruger > Redaktør > Numre > Fremtidige numre |                |          |
| Fremtidige numre                                         |                |          |
| OPRET NUMMER FREMTIDIGE NUMRE TIDLIGERE NUMRE            |                |          |
| NUMMER                                                   | ARTIKLER       | HANDLING |
| ÅRG. 7, NR. 7 (2016)                                     | 1              | SLET     |
| 1 - 1 af 1 elementer                                     |                |          |
| ISSN: 1904-335X                                          |                |          |
| Hosted by The State and University Library - Aarhus      |                |          |
|                                                          |                |          |

OJS på dansk, årgang 7, nummer 1, 2016

På den fremkomne side vælges 'VIS NUMMER'

| STARTSIDE OM MINSIDE                                                                        | SØG NYESTE ARKIVER        | MEDDELELSER       | STATSBIBLIOTEKET |  |  |
|---------------------------------------------------------------------------------------------|---------------------------|-------------------|------------------|--|--|
| Startside > Bruger > Redaktør > Numre > <b>Årg. 7, Nr. 7 (2016)</b><br>Årg. 7, Nr. 7 (2016) |                           |                   |                  |  |  |
| OPRET NUMMER FREMTIDIGE NUM                                                                 | IRE TIDLIGERE NUMRE       |                   |                  |  |  |
| Nummer: Årg. 7, Nr. 7 (2016)<br>INDHOLDSFORTEGNELSE NUMME                                   | RDATA HELE NUMRE VIS N    | JMMER             |                  |  |  |
| Indholdsfortegnelse                                                                         |                           |                   |                  |  |  |
| Vejledninger↑↓                                                                              |                           |                   |                  |  |  |
| FORFATTERE TIT                                                                              | EL                        |                   |                  |  |  |
| †↓ Frederiksen <u>HV</u>                                                                    | ORFOR VISER MINE MAILS EN | FORKERT' AFSENDER | R, NÅR JEG       |  |  |
| Gem Publicer nummer                                                                         |                           |                   |                  |  |  |

Her vil der være en oversigt over indholdet, og for at nå frem til artiklens DOI klikkes der på artiklens titel. Det giver adgang til artiklens resumé-side

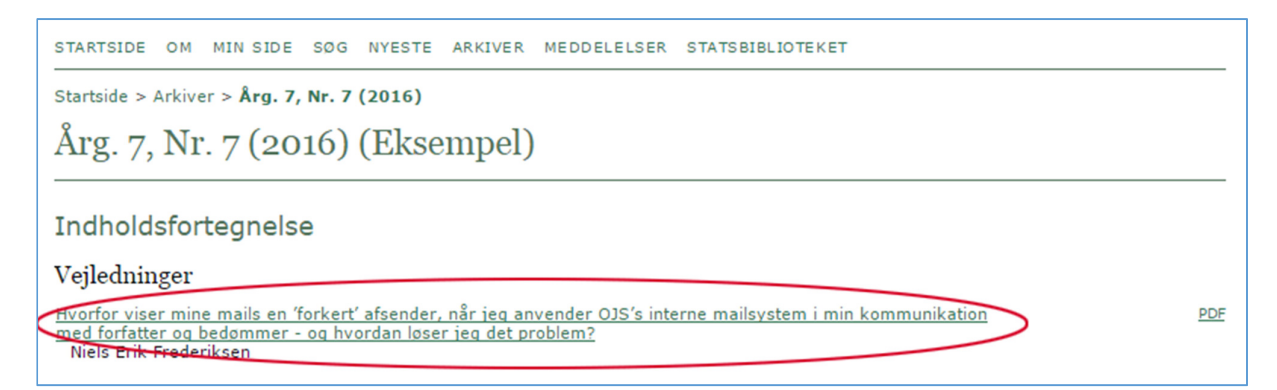

På artiklens resumé-side fremgår det, hvilket DOI artiklen har fået. Bemærk: <u>http://dx.doi.org/</u> hører ikke til det specifikke DOI. Det gør det blot muligt at linke direkte til posten. DOI er altså i dette tilfælde: 10.7146/ojssb.v6i7.22615

| STARTSIDE OM MIN SIDE SØG NYESTE ARKIVER MEDDELELSER STATSBIBLIOTEKET                                                                                                    |
|----------------------------------------------------------------------------------------------------|
| Startside > Årg. 7, Nr. 7 (2016) > <b>Frederiksen</b>                                                                                                    |
|                                                                                                    |
| Hvorfor viser mine mails en 'forkert' afsender, når jeg anvender OJS's interne<br>mailsystem i min kommunikation med forfatter og bedømmer - og hvordan løser jeg<br>det problem?<br><sup>Niels Erik Frederiksen</sup> |
| Resumé                                                                                                    |
| I tidligere udgaver af OJS indsatte programmet altid den pågældende redaktors e-mailadresse, når den interne mail blev aktiveret. Det er<br>ikke længere tilfældet. Læs hvorfor og hvordan du bedst løser 'problemet'. |
| Nøgleord                                                                                                    |
| Sto                                                                                                    |
| Fuld tekst:                                                                                                    |
| DOI: http://dx.doi.org/10.7146/ojssb.v6i7.22615                                                                                                    |
| C PUBLICER 📲 😥 🖪                                                                                                    |

Denne oplysning kan nu indsættes i den trykte udgave eller i det elektroniske manuskript. I det sidste tilfælde hentes manuskriptet ind ved, at redaktøren går til siden 'REDIGERING' og under Layout-delen vælger linket 'REDIGER'

| STARTSIDE OM MIN SID                                                                                            | DE SØG NYESTE ARKIVER I                                           | MEDDELELSER STATSB                                   | IBLIOTEKET             |                  |            |
|----------------------------------------------------------------------------------------------------|-------------------------------------------------------------------|------------------------------------------------------|------------------------|------------------|------------|
| Startside > Bruger > Redaktor > Manuskripter > #22615 > <b>Redigering</b>                                       |                                                                   |                                                      |                        |                  |            |
| #22615 Redigering                                                                                               |                                                                   |                                                      |                        |                  |            |
| RESUMÉ BEDØMMELSE REDI                                                                                          | GERING OVERSIGT REFERENCER                                        |                                                      |                        |                  |            |
| Manuskript                                                                                                    |                                                                   |                                                      |                        |                  |            |
| Forfattere                                                                                                    | Niels Erik Frederiksen 🕮                                          |                                                      |                        |                  |            |
| Titel                                                                                                    | Hvorfor viser mine mails en 'for<br>kommunikation med forfatter o | rkert' afsender, når jeg a<br>a bedømmer - og hvorda | anvender OJS's interne | mailsystem i min |            |
|                                                                                                    | Vejledning                                                        |                                                      |                        |                  |            |
| Planlmoning                                                                                                    |                                                                   |                                                      |                        |                  |            |
| Flatilægning                                                                                                    |                                                                   |                                                      |                        |                  |            |
| Planlæg publicering i                                                                                           | Årg. 7, Nr. 7 (2016)                                              | Regi                                                 | INDHOLDSFORTED         | NELSE            |            |
| Publiceret                                                                                                    | . ▼ .▼ .                                                          | Regi                                                 | istrér                 |                  |            |
| Layout                                                                                                    |                                                                   |                                                      |                        |                  |            |
|                                                                                                    | FORESPØRGSEL                                                      | FORESTÅENDE                                          | UDFØR                  | BEKRÆFT          |            |
| Layoutversion                                                                                                   | I/A                                                               | I/A                                                  | I/A                    | I/A              |            |
| Fil: Ingen (Overfor den sidste manuskriptredigeringsversion som layoutversion inden afsendelse af foresporgsel) |                                                                   |                                                      |                        |                  |            |
| Satsskibsformat                                                                                                 | FIL                                                               |                                                      | RÆKKEFØLGE             | HANDLING         | VISNINGER  |
| 1. PDF VIS KORREKTUR                                                                                            | 22615-51599-1-SM.PD                                               | E 2015-11-24                                         | †↓                     | REDIGER SLE      | <u>T</u> 7 |
| Supplerende filer                                                                                               | FIL                                                               |                                                      | RÆKKEFØLGE             | HANDLING         |            |
|                                                                                                    |                                                                   | Ingen                                                |                        |                  |            |
| Overfør fil til 🖲 Layoutversion, 🔍 Satsskib, 🔍 Supp. filer 🛛 Vælg fil Der er ikke valgt nogen fil 👘 Overfør     |                                                                   |                                                      |                        |                  |            |

Fra denne side kan manuskriptet, der skal beriges med DOI-oplysningen, hentes ind (1). Når DOI er indsat, kan manuskriptet uploades på ny (2) og efter et klik på Gem-knappen er artiklen klar til publicering.

| STARTSIDE OM MIN SIDE SØG NYESTE ARKIVER MEDDELELSER STATSBIBLIOTEKET                       |
|---------------------------------------------------------------------------------------------|
| Startside > Bruger > Redaktør > Manuskripter > #22615 > Redigering > <b>Satsskib</b>        |
| Satsskib                                                                                    |
|                                                                                             |
| Rediger et layoutsatsskib                                                                   |
|                                                                                             |
| Oplysninger om satsskibsfil                                                                 |
| Etiket * PDF                                                                                |
| Satsskibsetiketten bruges til at identificere elementets filformat (f.eks. HTML, PDF osv.). |
| Sprog * 1. Dansk V                                                                          |
| Filnavn <u>22615-51599-1-SM.PDF</u>                                                         |
| Oprindeligt filnavn Hvorfor viser mine 0JS2.pdf                                             |
| Filtype application/pdf                                                                     |
| Filstorrelse 122KB                                                                          |
| Overforselsdato 2. 2015-11-24                                                               |
| Erstat fil Vælg fil Der er ikke valgt nogen fil Brug Gem for at overføre filen.             |
| 3.                                                                                          |
| Gem Annuller                                                                                |
| * Appillar philostericli falt                                                               |
| Angiver oungetonsk reit                                                                     |
|                                                                                             |
| ISSN: 1904-335X                                                                             |
| Hosted by The State and University Library - Aarhus                                         |
|                                                                                             |